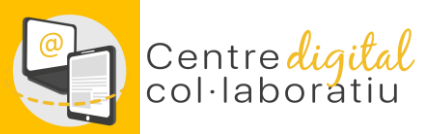

## **Identidad Digital**

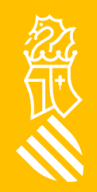

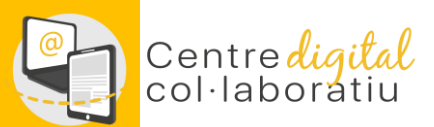

## Identidad digital del alumnado

## A través de Web Família 2.0

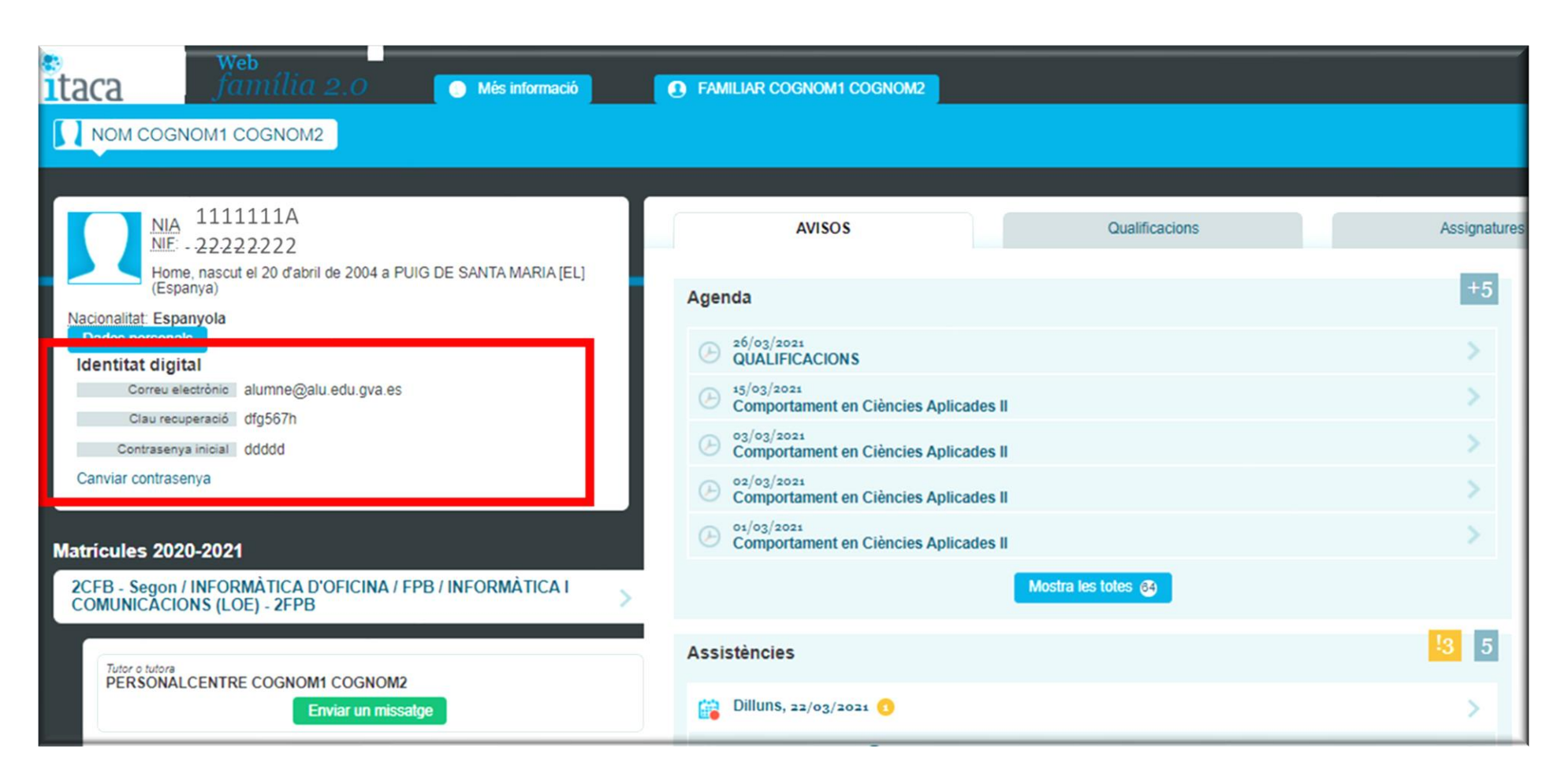

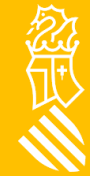

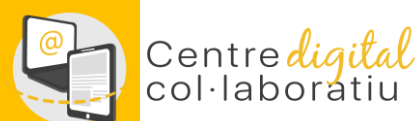

## Cambio o recuperación de la contraseña

Accede a <u>htt://www.office.com</u> e introduce tu correo @edu.gva.es, en todas las aplicaciones desde las que se puede consultar la Identidad digital se ha habilitado un enlace "Cambiar contraseña" que abre la página que te permite cambiar y/o recordar la contraseña de nuestra Identidad digital.

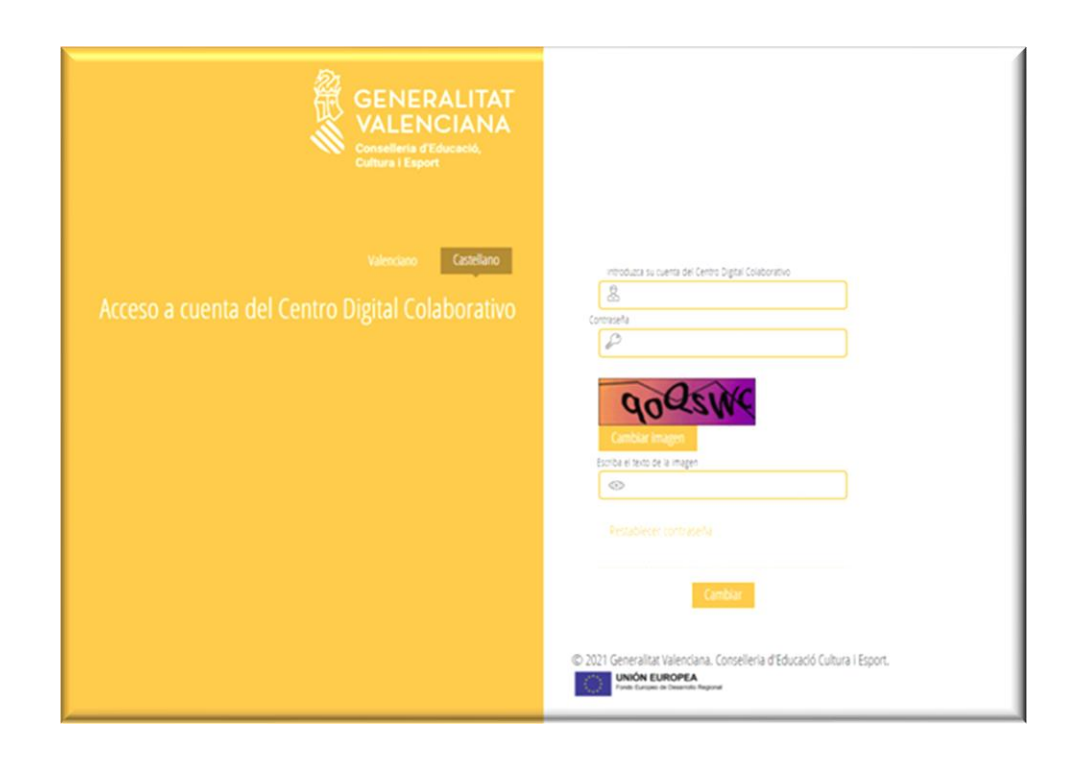

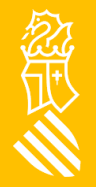

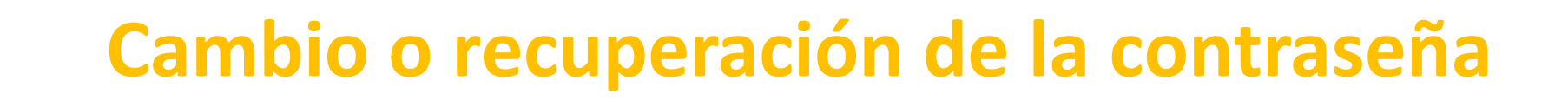

Todas las identidades digitales (de estudiantes y personal del centro) se han creado con una contraseña inicial que es recomendable cambiar la primera vez que comienzas a trabajar con la identidad digital.

Hay dos opciones:

<u>Cambiar contraseña:</u> introduce la contraseña actual y en la siguiente pantalla establece una contraseña nueva. Haz <u>clic</u> para **cambiar** la contraseña.

<u>Recuerda la contraseña:</u> mediante el enlace "Recordar contraseña" podemos establecer una nueva contraseña en caso de haberla olvidado. Para ello debemos introducir la fecha de nacimiento y la clave de recuperación mostrada en las diferentes aplicaciones. Haz <u>clic</u> para **recordar** la contraseña.

La nueva contraseña debe cumplir los siguientes **requisitos**:

- Longitud mínima de 8 caracteres
- Incluye como mínimo una mayúscula, una minúscula y un número